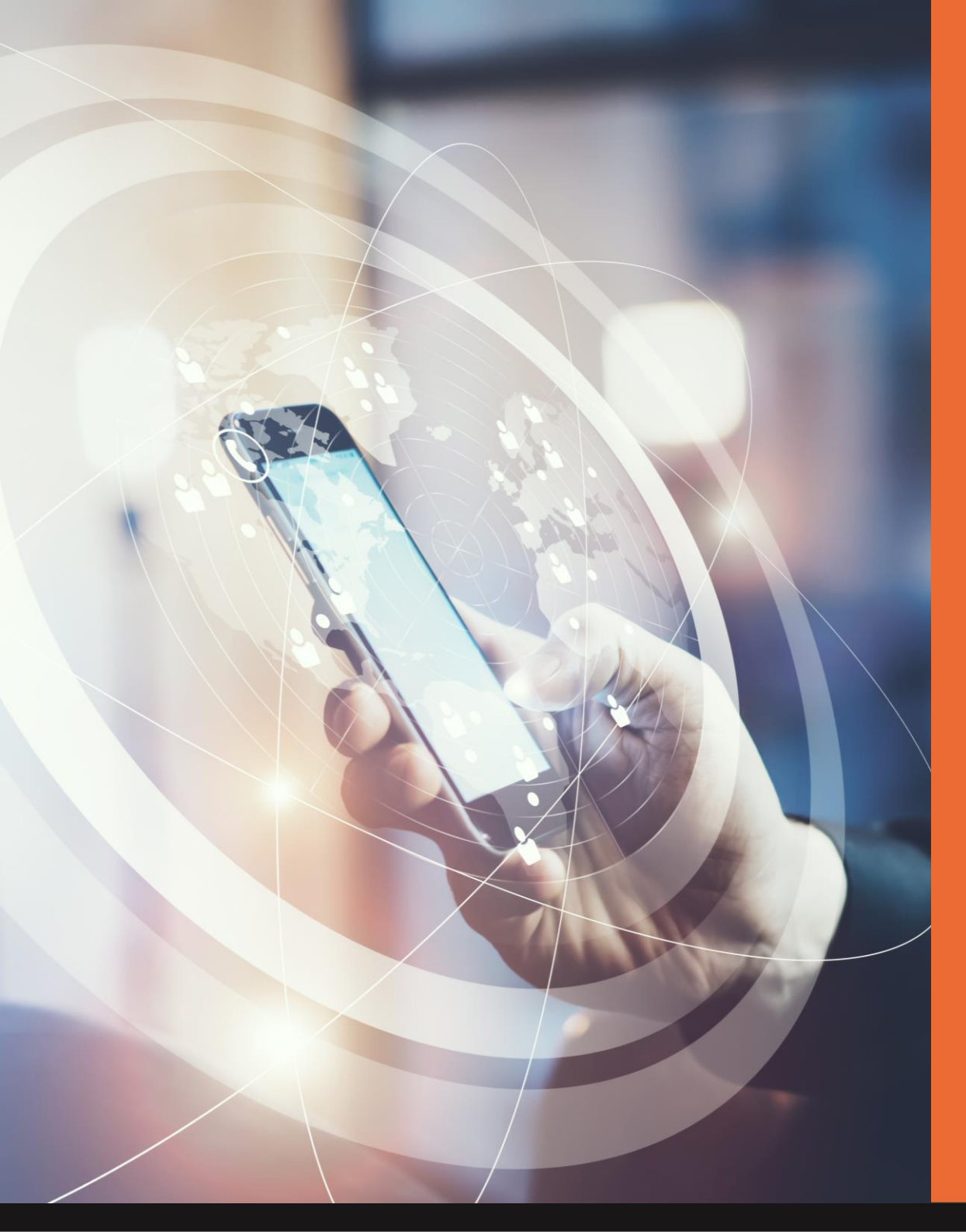

Mobi**Code** 

User Guide v1.00

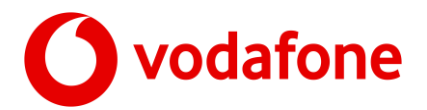

Introduction

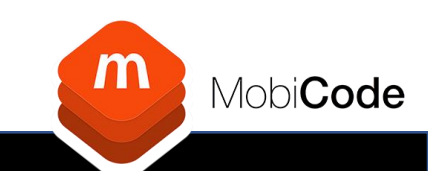

The new Vodafone NUC request tool has been designed to improve efficiency.

This will provide you with a tool to manage batch and individual requests.

The following slides form the overview of how to use the new system.

Our UK based helpdesk are available to support as required.

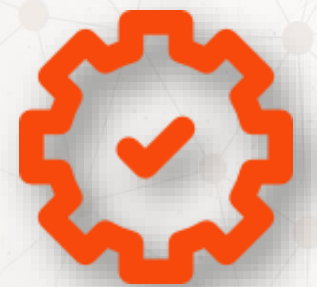

Improved Efficiency

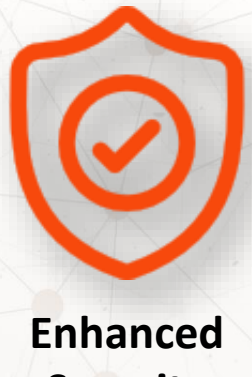

Security

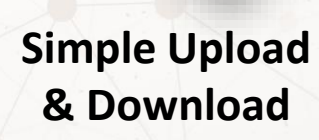

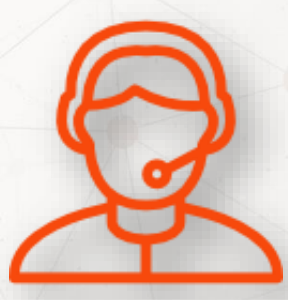

Help Desk Support

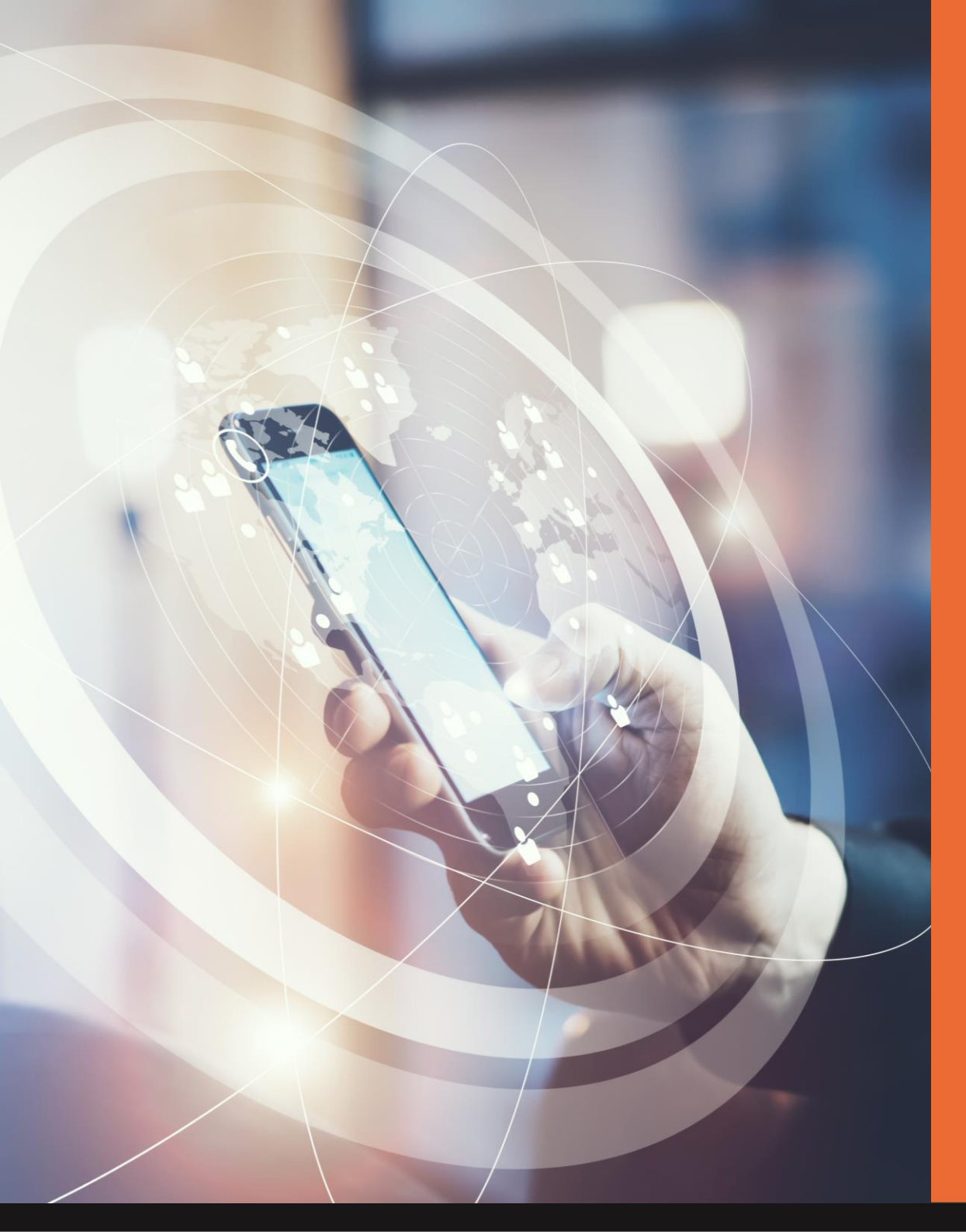

Mobi**Code** 

# **Registration and Login**

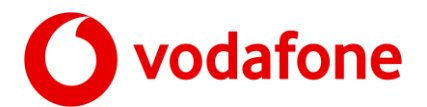

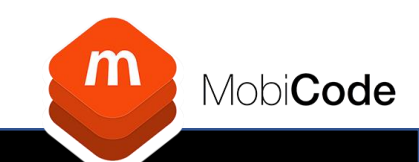

To create an account, please complete the online registration form here:

https://mobicode.co.uk/vodafone-registration/

Once you have completed the registration form you will be required to verify your email address by clicking the link in the email sent to the email address you registered.

Upon verification of your email address your account status will be pending whilst we undertake our account approval process.

When you are accepted for an account, you will receive a confirmation via email.

If your account application is declined, you will also be notified via email.

All account applications are subject to status checks and verifications.

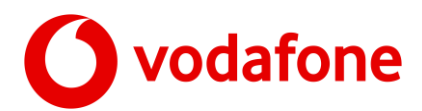

### Login

To login to your account you will require the following credentials which you entered during registration

- Login: Username
- Password: as set

To login, please go to:

<u>https://www.mobi-server.com</u>

Please note, Usernames and Passwords are case sensitive

If you have forgotten or need to reset your password you can do so from the login page by clicking the Recover Username/Password Link

| m                      | ) мс                                                                    | OBIC                | ODE                |                    |          |                                 |
|------------------------|-------------------------------------------------------------------------|---------------------|--------------------|--------------------|----------|---------------------------------|
| OGIN                   |                                                                         |                     |                    |                    |          |                                 |
| ease Log I             | n                                                                       |                     |                    |                    |          |                                 |
| .ogin                  | userna                                                                  | ame                 |                    |                    |          |                                 |
| <b></b>                |                                                                         |                     |                    |                    | 5        | Login                           |
| assword<br>Recover Use | ername/Passwo                                                           | ord                 |                    |                    |          |                                 |
| Recover Use            | ername/Passwo                                                           | ord                 |                    |                    |          |                                 |
| Recover Use            | ername/Passwo                                                           | ord                 |                    |                    |          |                                 |
| Recover Use            | ing in ?                                                                | ord                 | r reset your passe | word, please enter | your ema | ail address <b>OR</b> user name |
| Recover Use            | ername/Passwor<br>ing in ?<br>To recover your use<br>below<br>User Name | ord<br>ername and o | r reset your pass  | word, please enter | your ema | ail address <b>OR</b> user name |
| Recover Use            | ing in ?<br>To recover your use<br>below<br>User Name<br>Email          | ername and o        | r reset your pass  | word, please enter | your ema | ail address <b>OR</b> user name |

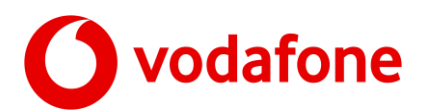

#### Home Menu Navigation Bar

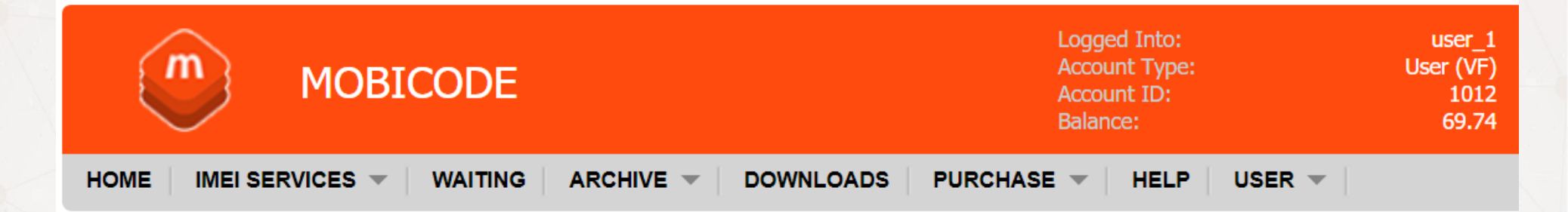

- 1. Home The home screen provides instant access to request and view NUC activity
- 2. IMEI Services Various IMEI lookup services provided by Mobicode
- 3. Waiting This contains all outstanding (Open) requests
- 4. Archive This contains all requests to date (Open and Solved)
- 5. Downloads This provides access to other Mobicode solutions
- 6. Purchase This is where you can top up your account via PayPal instantly
- 7. Help Access to our knowledge base and help desk team (requires additional signup)
- 8. User This is where you can setup Users and view account pricing + Statements

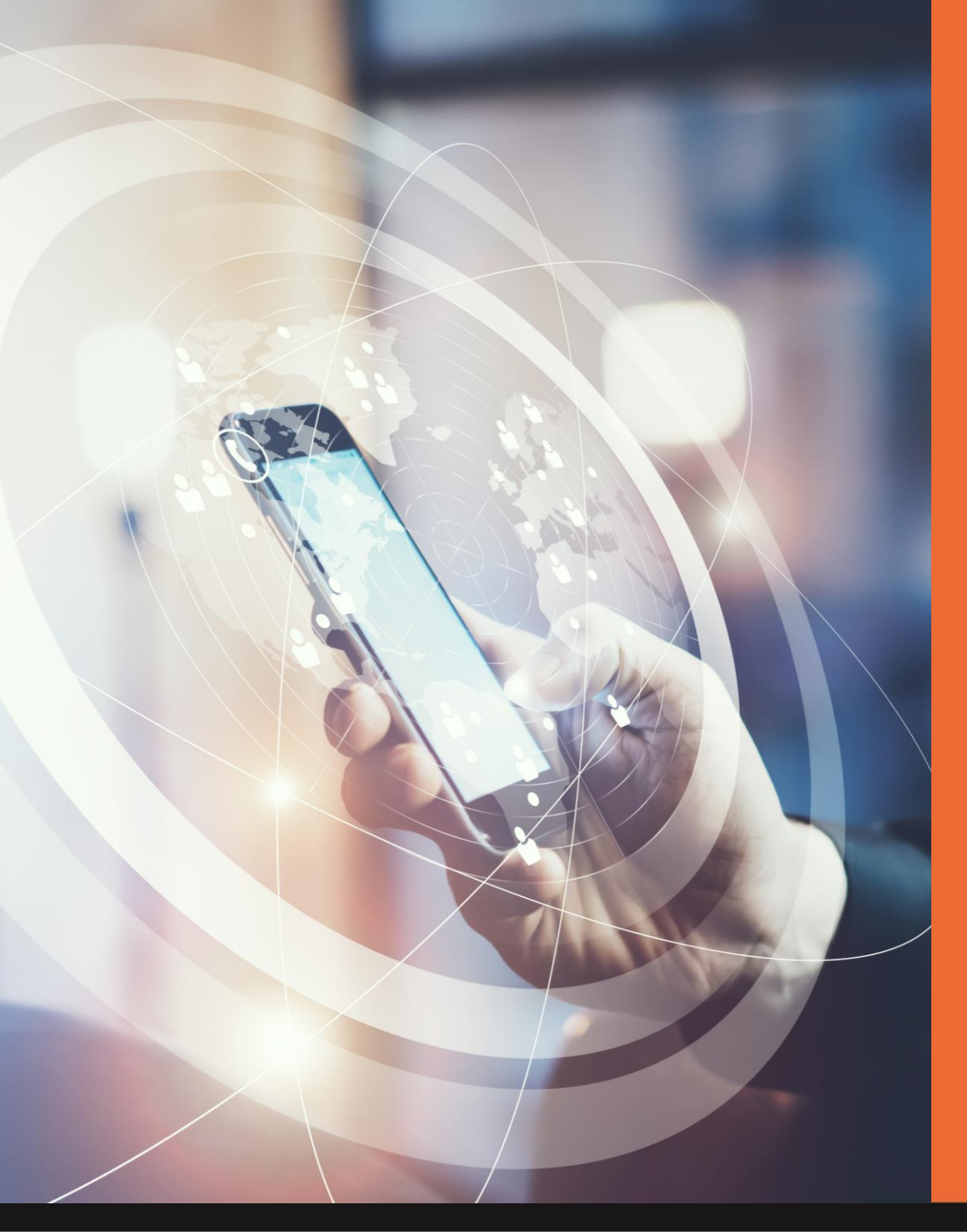

Mobi**Code** 

Adding Credits

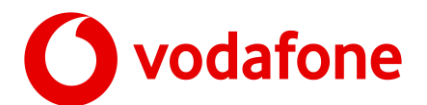

### **Adding Credits**

To request network unlocks you will need to have enough available credit on your user / group account. You can see your current credit balance at the top of the page

To add credit via invoice email: accounts@mobicode.co.uk

m

IMEI SERVICES

HOME

Within the portal you will be able to

- View your existing balance
- Top Up your Balance Live via PayPal

To top up your balance via PayPal, please follow the steps below

- 1. Select 'Top Up Credits' from the Purchase Menu
- 2. Enter the amount you wish to top up
- 3. Select PayPal Option
- 4. Click Top Up Button

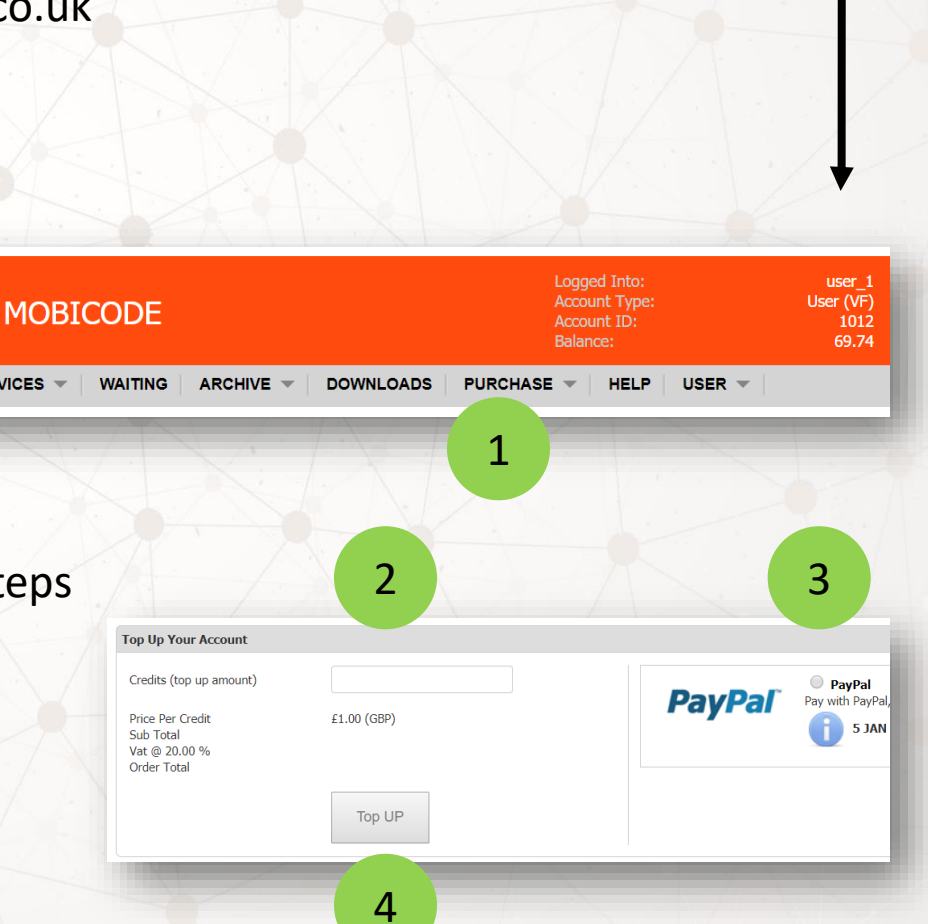

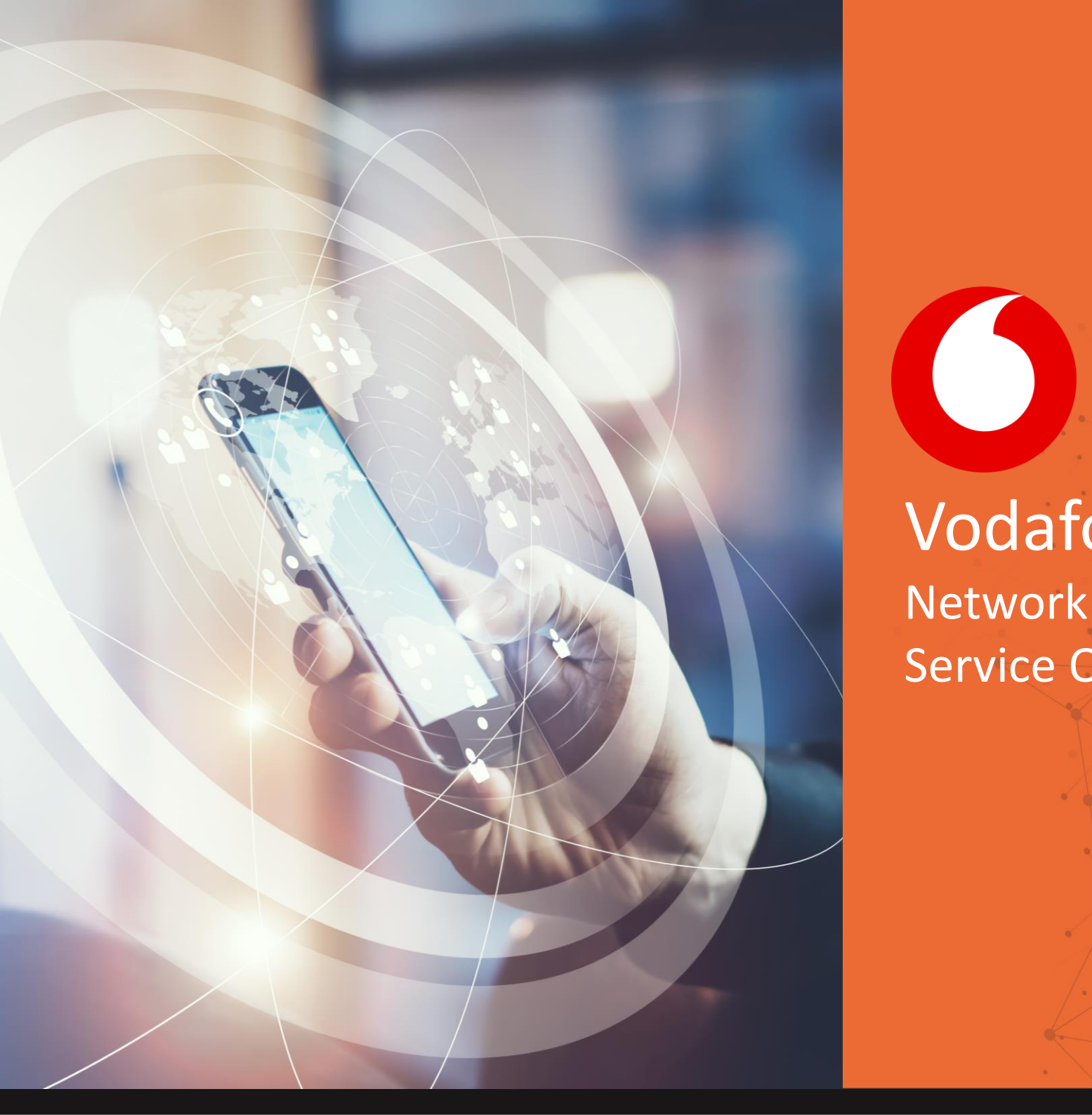

# Vodafone Network Unlock Codes Service Overview

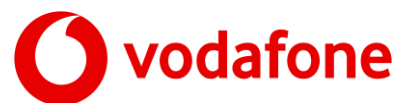

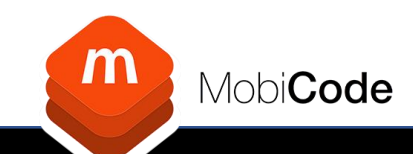

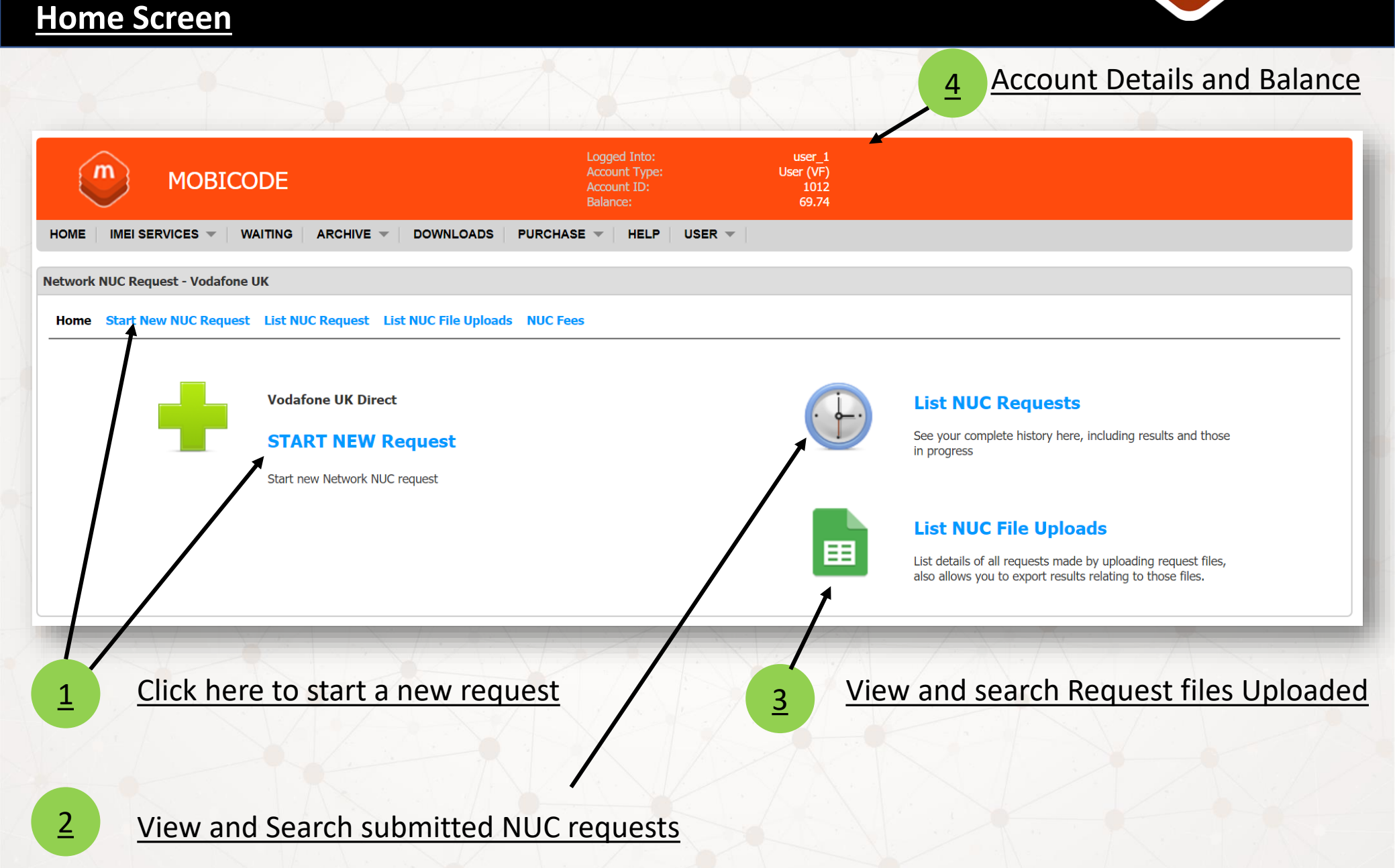

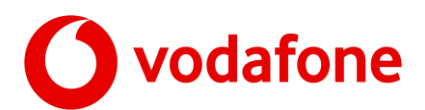

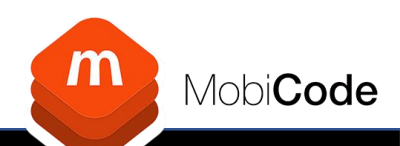

### Starting a new request by IMEI Only (See other slides for file upload)

| MOI                                                                                                    | BICODE                                                                   | Logged Into:<br>Account Type:<br>Account ID:<br>Balance: | user_1<br>user<br>1012<br>669.74                                                                                                 |                                                                                                    |
|----------------------------------------------------------------------------------------------------|--------------------------------------------------------------------------|----------------------------------------------------------|----------------------------------------------------------------------------------------------------|----------------------------------------------------------------------------------------------------|
| НОМЕ                                                                                                    |                                                                          |                                                          |                                                                                                    | HELP USER 👻                                                                                                    |
| etwork NUC Request                                                                                             |                                                                          |                                                          |                                                                                                    |                                                                                                    |
| Home Start New NUC R                                                                                           | equest List NUC Request List NUC File U                                  | Iploads                                                  |                                                                                                    |                                                                                                    |
| Please start a new Network Ur                                                                                  | nlock Code request.                                                      |                                                          |                                                                                                    | New Request                                                                                                    |
| Paste Data Uplo                                                                                                | ad Via Spreadsheet                                                       |                                                          |                                                                                                    |                                                                                                    |
| IMEIs *<br>The IMEI number of the<br>mobile phone to unlock.<br>You can enter multiple<br>IMEIs (one per line) | 357821089538357<br>359906070074724<br>359872064396178<br>359845063565340 | P<br>μ<br>                                               | Jtep 1<br>lease start your !!!network!!! Unlock Code re<br>Ve will then identify the Make and Model for e<br>onfirm the request. | equest by completing the form on the left.<br>each IMEI entered and confirm the charge for each device before you |
| Optional Reference<br>Optional Notes                                                                           | DEMO-001<br>Demo Submission.                                             |                                                          |                                                                                                    |                                                                                                    |
|                                                                                                    | Next                                                                     |                                                          |                                                                                                    |                                                                                                    |

After selecting 'Start New NUC Request' you will navigate to the screen above. This is where you can simply Enter / Paste IMEI numbers directly into the on-screen box. You can also add an optional reference with notes. Once entered click Next...

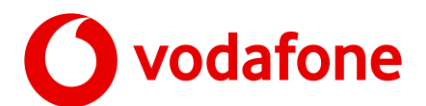

Α

## IMEI Only contd..

#### You will now be presented with an overview with fees and a confirm button

|            | мс                                                                | BICODE                                                                        |                                                       | Lo<br>Ac<br>Ba | gged Into:<br>count Type:<br>count ID:<br>lance: | user_1<br>User (VF)<br>1012<br>69.74                                                                                                    |                                                                                                    |                                                                                                    |                                                                                                |                                                  |                                  |                                  |                                                                                                    |    |         |
|------------|-------------------------------------------------------------------|-------------------------------------------------------------------------------|-------------------------------------------------------|----------------|--------------------------------------------------|----------------------------------------------------------------------------------------------------|----------------------------------------------------------------------------------------------------|----------------------------------------------------------------------------------------------------|------------------------------------------------------------------------------------------------|--------------------------------------------------|----------------------------------|----------------------------------|----------------------------------------------------------------------------------------------------|----|---------|
|            | HOME IMEI SERVICES                                                | WAITING ARCHIVE                                                               | DOWNLOADS P                                           | JRCHASE 🤜      | HELP US                                          | ER 🔻                                                                                                    |                                                                                                    |                                                                                                    |                                                                                                |                                                  |                                  |                                  |                                                                                                    |    |         |
|            | Home Start New NUC                                                | Request List NUC Request                                                      | List NUC File Uploads                                 | NUC Fees       |                                                  |                                                                                                    |                                                                                                    |                                                                                                    |                                                                                                |                                                  |                                  |                                  | 11                                                                                                    |    |         |
|            | Review Submitted Data                                             |                                                                               |                                                       |                |                                                  |                                                                                                    |                                                                                                    |                                                                                                    |                                                                                                |                                                  |                                  | Stage 2                          |                                                                                                    |    |         |
|            | Action: Review                                                    | / And Confirm Request                                                         |                                                       |                |                                                  | Review Submitted Dat                                                                                                    | a                                                                                                    |                                                                                                    |                                                                                                |                                                  |                                  |                                  |                                                                                                    |    |         |
|            | Service Vo                                                        | dafone Network Unlock Code                                                    |                                                       |                |                                                  |                                                                                                    |                                                                                                    |                                                                                                    |                                                                                                |                                                  |                                  | <b>A</b>                         |                                                                                                    | 1. |         |
|            | Your Ref Te                                                       | st 01112018 Newco Ltd                                                         |                                                       |                |                                                  | NUC Terms & Cond                                                                                                    | itions                                                                                                    |                                                                                                    |                                                                                                |                                                  |                                  |                                  |                                                                                                    |    | · · · / |
|            | Request Qty 20                                                    |                                                                               |                                                       |                |                                                  | Terms & Conditions of N                                                                                                    | JC request                                                                                                    |                                                                                                    |                                                                                                |                                                  |                                  |                                  | 3                                                                                                    |    | Terms   |
| cont torms | Administration Fee 20                                             | Administration Fee 200.00                                                     |                                                       |                |                                                  |                                                                                                    | ted devices will be accept                                                                                                    | ed for processin                                                                                       | g, a blacklist check                                                                           | will be car                                      | ried out                         | on                               |                                                                                                    |    |         |
| nfirm 5    | Terms I agree to the terms and conditions                         |                                                                               |                                                       |                |                                                  | <ol> <li>A full blacks</li> <li>The device has ba</li> <li>In the event of a<br/>device has had it</li> <li>In the event an /<br/>removed, the ne</li> <li>Credits will be de</li> </ol> | en blacklisted the NUC wi<br>n Apple device a further b<br>s network lock removed.<br>Apple device has been blac<br>work lock will be reapplie<br>ducted for your account fi | ill not be returned<br>lacklist will be c<br>cklisted prior to<br>d to the device a<br>or each IMEI su | arried out prior to r<br>notification of the n<br>and the request reje<br>positive at the rate | otifying yo<br>etwork loc<br>ected.<br>shown bef | ou that t<br>k being<br>fore you | he 👻                             |                                                                                                    |    |         |
|            | Select Status Type                                                | All Items     Ticket Created     Download                                     |                                                       |                |                                                  | Request Charge<br>For Prepay Accounts: Th<br>(device already blacklisted<br>For Post Pay Accounts: Y                                                                                     | is request will be deducted<br>etc), the charge will be au<br>/ou will be invoiced based                                                                                     | d from your bala<br>tomatically refu<br>on your agreed                                                 | ince, in the event ti<br>ided to your accou<br>payment terms at                                | ne request<br>ht.<br>:he end of                  | is reject                        | ted or fails<br>hth.<br>£ 200.00 |                                                                                                    |    | Foos    |
|            | Date                                                              | Ref                                                                           | IMEI                                                  | Make           | Model                                            | Apple                                                                                                    | State Changed                                                                                                    | State ID                                                                                               | State                                                                                          | Tier I                                           | Fee s                            | SUBMIT                           |                                                                                                    |    | rees    |
| ck IMEI    | 2018-11-19 17:47:11                                               | Test 01112018 Newco Ltd                                                       | 355001070208110                                       | Samsung        | Galaxy S5 Neo                                    | NO                                                                                                    | 2018-11-19 17:47:11                                                                                                    | 1                                                                                                    | Ticket Created                                                                                 | B                                                | 10.00                            | •                                |                                                                                                    |    |         |
|            | 2018-11-19 17:47:11                                               | Test 01112018 Newco Ltd                                                       | 353300061349145                                       | Samsung        | Galaxy S5                                        | NO                                                                                                    | 2018-11-19 17:47:11                                                                                                    | 1                                                                                                    | Ticket Created                                                                                 | B                                                | 10.00                            | •                                | 1                                                                                                    |    |         |
|            | 2018-11-19 17:47:11                                               | Test 01112018 Newco Ltd                                                       | 353748060844062                                       | Samsung        | Galaxy S5                                        | NO                                                                                                    | 2018-11-19 17:47:11                                                                                                    | 1                                                                                                    | Ticket Created                                                                                 | в                                                | 10.00                            | •                                | 1/-                                                                                                    |    |         |
|            |                                                                   |                                                                               |                                                       | HTC            | One SV                                           | NO                                                                                                    | 2018-11-19 17:47:11                                                                                                    | 1                                                                                                    | Ticket Created                                                                                 | B                                                | 10.00                            | •                                | 1                                                                                                    |    |         |
|            | 2018-11-19 17:47:11                                               | Test 01112018 Newco Ltd                                                       | 352803051285329                                       | nic            | One ov                                           | 140                                                                                                    |                                                                                                    |                                                                                                    |                                                                                                |                                                  |                                  |                                  | and the second second se |    |         |
|            | 2018-11-19 17:47:11<br>2018-11-19 17:47:11                        | Test 01112018 Newco Ltd<br>Test 01112018 Newco Ltd                            | 352803051285329<br>359660064384249                    | Samsung        | Galaxy S5                                        | NO                                                                                                    | 2018-11-19 17:47:11                                                                                                    | 1                                                                                                    | Ticket Created                                                                                 | B                                                | 10.00                            | •                                |                                                                                                    |    |         |
|            | 2018-11-19 17:47:11<br>2018-11-19 17:47:11<br>2018-11-19 17:47:11 | Test 01112018 Newco Ltd<br>Test 01112018 Newco Ltd<br>Test 01112018 Newco Ltd | 352803051285329<br>359660064384249<br>354200071183410 | Samsung        | Galaxy S5<br>Galaxy A3                           | NO                                                                                                    | 2018-11-19 17:47:11<br>2018-11-19 17:47:11                                                                                                    | 1                                                                                                    | Ticket Created                                                                                 | B                                                | 10.00                            | •                                |                                                                                                    |    |         |

Follow points 1 to 5 to confirm the order

This confirmation is presented for both File upload and IMEI only submissions

m

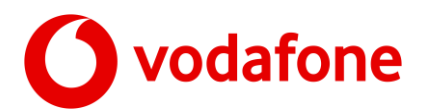

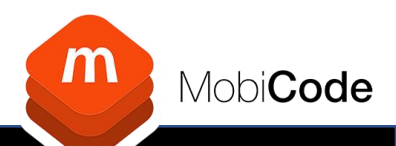

### New Network Unlock Request (IMEI only) Continued...

Once you have confirmed a request you will be presented with the summary details for that request.

| m r                  | MOBICODE                                                                   |              | Logge<br>Accou<br>Accou<br>Balan | ed Into:<br>Int Type: Us<br>Int ID:<br>Ice: | user_1<br>ser (VF)<br>1012<br>29.74 |                   |                   |       |                  |  |  |
|----------------------|----------------------------------------------------------------------------|--------------|----------------------------------|---------------------------------------------|-------------------------------------|-------------------|-------------------|-------|------------------|--|--|
| HOME IMEI SERVI      | CES 👻 🛛 WAITING 📔 ARCHIVE                                                  |              | DS PURCHASE -                    | HELP USER -                                 |                                     |                   |                   |       |                  |  |  |
| List Network NUC Red | juests                                                                     |              |                                  |                                             |                                     |                   |                   |       |                  |  |  |
| Home Start New I     | Home Start New NUC Request List NUC Request List NUC File Uploads NUC Fees |              |                                  |                                             |                                     |                   |                   |       |                  |  |  |
|                      |                                                                            |              |                                  |                                             |                                     |                   |                   |       |                  |  |  |
|                      |                                                                            |              |                                  |                                             |                                     |                   |                   | Reque | st Confirmed - 4 |  |  |
|                      |                                                                            |              |                                  |                                             |                                     |                   |                   |       |                  |  |  |
| Bulk Search IMEI     |                                                                            |              | 10                               |                                             |                                     |                   |                   |       |                  |  |  |
| Search               | C56950FB44122E25                                                           |              |                                  |                                             |                                     |                   |                   |       |                  |  |  |
| Search Data Type     | Order ID 🔻                                                                 |              |                                  |                                             |                                     |                   |                   |       |                  |  |  |
| Filter by Status     | All                                                                        |              | ▼                                |                                             |                                     |                   |                   |       |                  |  |  |
| Start Date           | 2018-09-21                                                                 |              |                                  |                                             |                                     |                   |                   |       |                  |  |  |
| End Date             | 2018-11-20                                                                 |              |                                  |                                             |                                     |                   |                   |       |                  |  |  |
|                      | Search Exp                                                                 | ort Cle      | ar Search                        |                                             |                                     |                   |                   |       |                  |  |  |
| « Previous 1 Ne      | xt »                                                                       | 2            |                                  |                                             |                                     |                   | 3                 |       |                  |  |  |
| Date 🔺               | Order ID 🔺                                                                 | Client Ref 🔺 | IMEI 🔺                           | Model 🔺                                     | Apple 🔺                             | Service           | Status 🔺          | Fee 🔺 | CHARGED          |  |  |
| 2018-11-20 06:10:3   | <b>B</b> C56950FB44122E25                                                  | Test         | 353801069442626                  | Samsung Galaxy S5                           | NO                                  | Test Code Request | Request Confirmed | 10.00 | YES              |  |  |
| 2018-11-20 06:10:3   | 8 C56950FB44122E25                                                         | Test         | 353555082777356                  | Samsung SM-G930F                            | NO                                  | Test Code Request | Request Confirmed | 10.00 | YES              |  |  |
| 2018-11-20 06:10:3   | <b>B</b> C56950FB44122E25                                                  | Test         | 353556083442008                  | Samsung SM-G935F                            | NO                                  | Test Code Request | Request Confirmed | 10.00 | YES              |  |  |
| 2018-11-20 06:10:3   | 8 C56950FB44122E25                                                         | Test         | 356421075196277                  | Samsung Galaxy S6 Edge                      | NO                                  | Test Code Request | Request Confirmed | 10.00 | YES              |  |  |
|                      |                                                                            |              |                                  |                                             |                                     |                   |                   |       |                  |  |  |

1. You can drill down into any order by clicking an IMEI number listed (Blue text)

- 2. You can export as a file in excel
- 3. Status will auto update

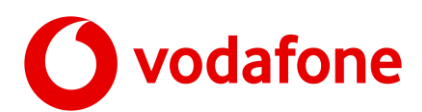

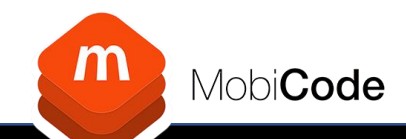

# New Network Unlock Request bulk (by File Upload)

| ork NUC Request                                             |                                                                                                    |
|-------------------------------------------------------------|----------------------------------------------------------------------------------------------------|
| ne Start New NUC Request List NUC Request List NUC File Upl | nads NUC Fees                                                                                                    |
| e start a new Network Unlock Code request.                  | - 1 Select Upload tab                                                                                                    |
| vaste Data Upload Via Spreadsheet                           |                                                                                                    |
| Vodafone UK Direct                                          | Instructions:                                                                                                    |
|                                                             | Step 1: Load data via Spreadsheet, accepted formats CSV, XLXS (excel), please be sure your spreadsheet follows the following format.                                   |
| elect Spreadsheet Choose file No file chosen                | 📷 🐺 You may download an example spreadsheet template <b>here</b> that you may use to prepare your request.                                                             |
| ptional Notes                                               | Details of columns                                                                                                    |
|                                                             | <ul><li>COL 1 - Client Ref./Job Number (optional)</li><li>COL 2 - IMEI (required)</li></ul>                                                                            |
|                                                             | Up to 6 additional columns may be used to record your own data against each request, these will then be available<br>when you export the results of the Bulk Upload    |
|                                                             | COL 3 - Model (optional)                                                                                                    |
| Next                                                        | COL 4 - Manufacturer (optional)     COL 5 - Network (required)     COL 6 - Dis Logation (cational)                                                                     |
|                                                             | COL 6 - Dir Locatori (Optional)     COL 7 - User Data (optional)     COL 8 - Leer Data (ontional)                                                                      |
|                                                             | Once your spreadsheet is complete, please use the 'Browse' or 'Chocse File' (depending on your browser type) an<br>'Upload' buttons to upload your data to the portal. |
|                                                             | Once your data has been uploaded, on the next screen you will be abe to preview the data contained in your submitted file, prior to import and then final submission.  |

(Populate and save locally)

# **O**vodafone

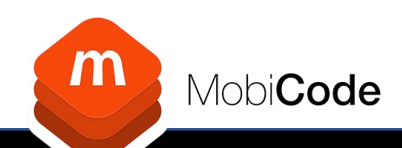

### New Network Unlock Request (File Upload- Pre Screen )

File Upload -Network NUC Request - Stage 2

File Upload - Review Submitted Data

Once you have populated and uploaded your spreadsheet, you will be presented with the following screen.

- On screen view of first
   20 records
- 2. Any Custom data included
- 3. Tick Import data box
- 4. Click Import data

| File             | ID: 12 - bulk_unlock_upload_template with data.xlsx |
|------------------|-----------------------------------------------------|
| User Ref         |                                                     |
| User Notes       |                                                     |
| Client Ref       | COL 0 - Job#                                        |
| IMEI **          | COL 1 - IMEI*                                       |
| Model            | COL 2 - Model 🔻                                     |
| Manufacturer     | COL 3 - Manufacturer 🔻                              |
| Network          | COL 4 - Network 🔻                                   |
| Bin Location     | COL 5 - Bin Location ▼                              |
| User Data 1      | COL 6 - Custom 1                                    |
| User Data 2      | COL 7 - Custom 2                                    |
| ** required data | Update Columns                                      |

Start New NUC Request List NUC Request List NUC File Uploads NUC Fees

#### Instructions

STEP 1: Please preview your data below, if any column is in the wrong place, please use the drop down lists to your left to rearrange the data.

Details of columns

- COL 1 Job Number (optional)
- COL 2 IMEI (required)

Up to 6 additional columns may be used to record your own data against each request, these will then be available when you export the results of the Bulk Check

- COL 3 Model (optional)
- COL 4 Manufacturer (optional)
   COL 5 Network (required)
- COL 5 Network (required)
   COL 6 Bin Location (optional)
- COL 7 User Data (optional)
   COL 8 User Data (optional)

STEP 2: Once you are satisfied that your data is correct, please tick the box at the bottom of the page IMPORT DATA' and click the button labeled 'Import Data', you will then, on the next screen, see all of the data contained in your uploaded file and it will be ready to place the order. You will be able to see the total cost of the order, before you make the final confirmation to place the order.

Please complete ordering columns before importing data below !!

Data Preview (showing first 20 lines, any non numerical characters will be removed from the IMEI column, to assist with issues with excel)

| Job Number | IMEI            | Model | Manufacturer | Network | Bin Location | User Data 1 | User Data 2 |
|------------|-----------------|-------|--------------|---------|--------------|-------------|-------------|
|            | 356010060089447 |       |              | Vod UK  | #234 A1      | XYZ Ltd     |             |
|            | 357871056356135 |       |              | Vod UK  | #234 A2      | XYZ Ltd     |             |
|            | 359405051020723 |       |              | Vod UK  | #234 A3      | XYZ Ltd     |             |
|            | 351574065685157 |       |              | Vod UK  | #234 A4      | XYZ Ltd     | 2           |
|            | 359877068146073 |       |              | Vod UK  | #234 A5      | XYZ Ltd     | 2           |
|            | 351574064484164 |       |              | Vod UK  | #234 A6      | XYZ Ltd     |             |
|            | 356768067849572 |       |              | Vod UK  | #234 A7      | XYZ Ltd     |             |
|            | 351574062366652 |       |              | Vod UK  | #234 A8      | XYZ Ltd     |             |
|            |                 |       |              |         |              |             |             |
|            |                 |       |              |         |              |             |             |
|            |                 |       |              |         |              |             |             |
|            |                 |       |              |         |              |             |             |
|            |                 |       |              |         |              |             |             |
|            |                 |       |              |         |              |             |             |
|            |                 |       |              |         |              |             |             |
|            |                 |       |              |         |              |             |             |
|            |                 |       |              |         |              |             |             |
|            |                 |       |              |         |              |             |             |
|            |                 |       |              |         |              |             |             |

3

IMPORT DATA

1

ita

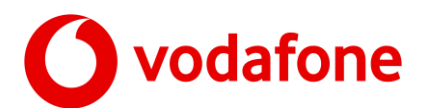

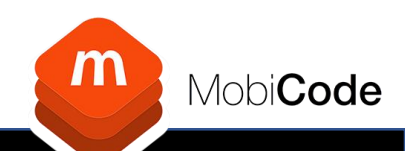

## New Network Unlock Request (File Upload)

You will then navigate to the summary screen below

- 1. Summary of the import
- 2. List of any duplicate IMEI's
- 3. List of any invalid IMEI's
- 4. Click 'Continue' to progress to the next stage

| File ID         | 11                                   | Duplicate IMEIS |  |
|-----------------|--------------------------------------|-----------------|--|
| File            | bulk_unlock_upload_template_001.xlsx |                 |  |
| Staff Member    | -                                    |                 |  |
| User            | 1012 - user_1                        |                 |  |
| Group           | -                                    |                 |  |
| Qty Imported    | 10                                   |                 |  |
| File Imported   | YES                                  |                 |  |
| File Submitted  | NO                                   |                 |  |
| Requests Status | Imported                             |                 |  |
| Order ID        | DAF3663EF8656024                     |                 |  |

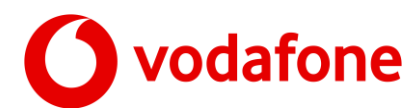

Mobi**Code** 

### **Batch upload final confirmation**

#### You are always presented with an overview with fees and a confirm button

|              |   | MC<br>HOME IMEI SERVICES                                                                                                    | BICODE                                    | DOWNLOADS P          | Log<br>Acc<br>Bai | ged Into:<br>count Type:<br>count ID:<br>ance: | user_1<br>User (VF)<br>1012<br>69.74                                                                                                    |                                       |                                                                                        |                                                      |                                                               |                               |             |                                  |     |     |          |
|--------------|---|----------------------------------------------------------------------------------------------------|-------------------------------------------|----------------------|-------------------|------------------------------------------------|----------------------------------------------------------------------------------------------------|---------------------------------------|----------------------------------------------------------------------------------------|------------------------------------------------------|---------------------------------------------------------------|-------------------------------|-------------|----------------------------------|-----|-----|----------|
|              |   | Network NUC Request - S                                                                                                    | tage 2                                    |                      |                   |                                                |                                                                                                    |                                       |                                                                                        |                                                      |                                                               |                               |             |                                  |     |     |          |
|              |   | Home Start New NUC                                                                                                    | Request List NUC Request                  | ist NUC File Uploads | NUC Fees          |                                                |                                                                                                    |                                       |                                                                                        |                                                      |                                                               |                               |             |                                  |     |     |          |
|              |   | Review Submitted Data                                                                                                    |                                           |                      |                   |                                                |                                                                                                    |                                       |                                                                                        |                                                      |                                                               |                               | I           | Stage 2                          |     |     |          |
|              |   | Action: Review                                                                                                    | And Confirm Request                       |                      |                   |                                                | Review Submitted                                                                                                    | Data                                  |                                                                                        |                                                      |                                                               |                               |             |                                  |     |     |          |
|              |   | Service Vo                                                                                                    | dafone Network Unlock Code                |                      |                   |                                                |                                                                                                    |                                       |                                                                                        |                                                      |                                                               |                               |             |                                  |     | 1.1 |          |
|              |   | Your Ref Tes                                                                                                    | st 01112018 Newco Ltd                     |                      |                   |                                                | NUC Terms & Co                                                                                                    | onditi                                | ions                                                                                   |                                                      |                                                               |                               |             |                                  |     |     | <u> </u> |
|              |   | Request Qty 20                                                                                                    |                                           |                      |                   |                                                | Terms & Conditions o                                                                                                    | of NUC                                | request                                                                                |                                                      |                                                               |                               |             |                                  |     | 3   | Terms    |
| cept terms ( | 4 | Administration Fee 200.00 Terms I agree to the terms and conditions Constitution Constitution Co |                                           |                      |                   |                                                | <ol> <li>Only non-blacklisted devices will be accepted for processing, a blacklist check will be carried out on<br/>all IMEIs submitted, blacklisted devices will be rejected.</li> <li>A further blacklist check will be carried out before returning any NUC code, if in the prevailing time<br/>the device has been blacklisted the NUC will not be returned.</li> <li>In the event of an Apple device a further blacklist will be carried out brior to notifying you that the<br/>device has had its network lock removed.</li> <li>In the queut of a hoped device has been blacklisted there to patient of the patients have been blacklisted to be patient of the patients have been blacklisted to be patients.</li> </ol> |                                       |                                                                                        |                                                      |                                                               |                               |             |                                  |     |     |          |
| nfirm        | E |                                                                                                    |                                           |                      |                   |                                                | removed, the<br>5. Credits will be                                                                                                    | e netwo                               | ork lock will be reapplied<br>icted for your account fo                                | to the device a<br>each IMEI sub                     | ind the request rejornitted at the rate                       | ected.<br>shown be            | efore you   | -                                |     |     |          |
| minn         | 5 | <ol> <li>Download Imported</li> </ol>                                                                                                    | data                                      |                      |                   |                                                | confirm your                                                                                                    | -                                     | et and accountance of the                                                              | o torms and a                                        | anditions                                                     |                               |             |                                  |     |     |          |
|              |   | Select Status Type                                                                                                    | All Items     Ticket Created     Download |                      |                   |                                                | Request Charge<br>For Prepay Accounts:<br>(device already blacklist<br>For Post Pay Account                                                                                                    | : This i<br>ted etc<br><b>ts:</b> You | request will be deducted<br>;), the charge will be auto<br>u will be invoiced based of | from your bala<br>omatically refur<br>on your agreed | nce, in the event t<br>ided to your accou<br>payment terms at | he reques<br>nt.<br>the end c | st is rejea | ted or fails<br>nth.<br>£ 200.00 |     | 2   | Foor     |
|              |   | Date                                                                                                    | Ref                                       | IMEI                 | Make              | Model                                          | Ap                                                                                                    | ple                                   | State Changed                                                                          | State ID                                             | State                                                         | Tier                          | Fee         | SUBMIT                           |     | 2   | TEES     |
| ock IMEL     | 1 | 2018-11-19 17:47:11                                                                                                    | Test 01112018 Newco Ltd                   | 355001070208110      | Samsung           | Galaxy S5 Neo                                  | NO                                                                                                    | >                                     | 2018-11-19 17:47:11                                                                    | 1                                                    | Ticket Created                                                | В                             | 10.00       | •                                |     |     |          |
|              | T | 2018-11-19 17:47:11                                                                                                    | Test 01112018 Newco Ltd                   | 353300061349145      | Samsung           | Galaxy S5                                      | NO                                                                                                    | )                                     | 2018-11-19 17:47:11                                                                    | 1                                                    | Ticket Created                                                | В                             | 10.00       |                                  | - 1 |     |          |
|              |   | 2018-11-19 17:47:11                                                                                                    | Test 01112018 Newco Ltd                   | 353748060844062      | Samsung           | Galaxy S5                                      | NO                                                                                                    | )                                     | 2018-11-19 17:47:11                                                                    | 1                                                    | Ticket Created                                                | B                             | 10.00       | -                                | 1   |     |          |
|              |   | 2018-11-10 17:47:11                                                                                                    | Test 01112018 Newco Ltd                   | 352803051285220      | HTC               | One SV                                         | NO                                                                                                    |                                       | 2018-11-19 17:47:11                                                                    | 1                                                    | Ticket Created                                                | B                             | 10.00       | 2                                | J.  |     |          |
|              |   | 2018-11-19 17:47:11                                                                                                    | Test 01112018 Newco Ltd                   | 359660064384249      | Sameuro           | Galavy S5                                      | NO                                                                                                    |                                       | 2018-11-19 17:47:11                                                                    | 1                                                    | Ticket Created                                                | B                             | 10.00       |                                  |     |     |          |
|              |   | 2010-11-19 17:47:11                                                                                                    | Test 01112010 Newco Ltd                   | 333000004304249      | Samsung           | Guldxy 55                                      | NO                                                                                                    |                                       | 2010-11-19 17:47:11                                                                    | 1                                                    | muket Greated                                                 | D                             | 10.00       | •                                |     |     |          |
|              |   | 2018-11-19 17:47:11                                                                                                    | Test 01112018 Newco Ltd                   | 354200071183410      | Samsung           | Galaxy A3                                      | NO                                                                                                    |                                       | 2018-11-19 17:47:11                                                                    | 1                                                    | licket Created                                                | В                             | 10.00       |                                  |     |     |          |
|              |   | 2018-11-19 17:47:11                                                                                                    | Test 01112018 Newco Ltd                   | 358022066665003      | Samsung           | Galaxy 45                                      | NO                                                                                                    |                                       | 2018-11-19 17:47:11                                                                    | 1                                                    | Ticket Created                                                | R                             | 10.00       | 1                                |     |     |          |

#### Follow points 1 to 5 to confirm the order

This confirmation is presented for both File upload and IMEI only submissions

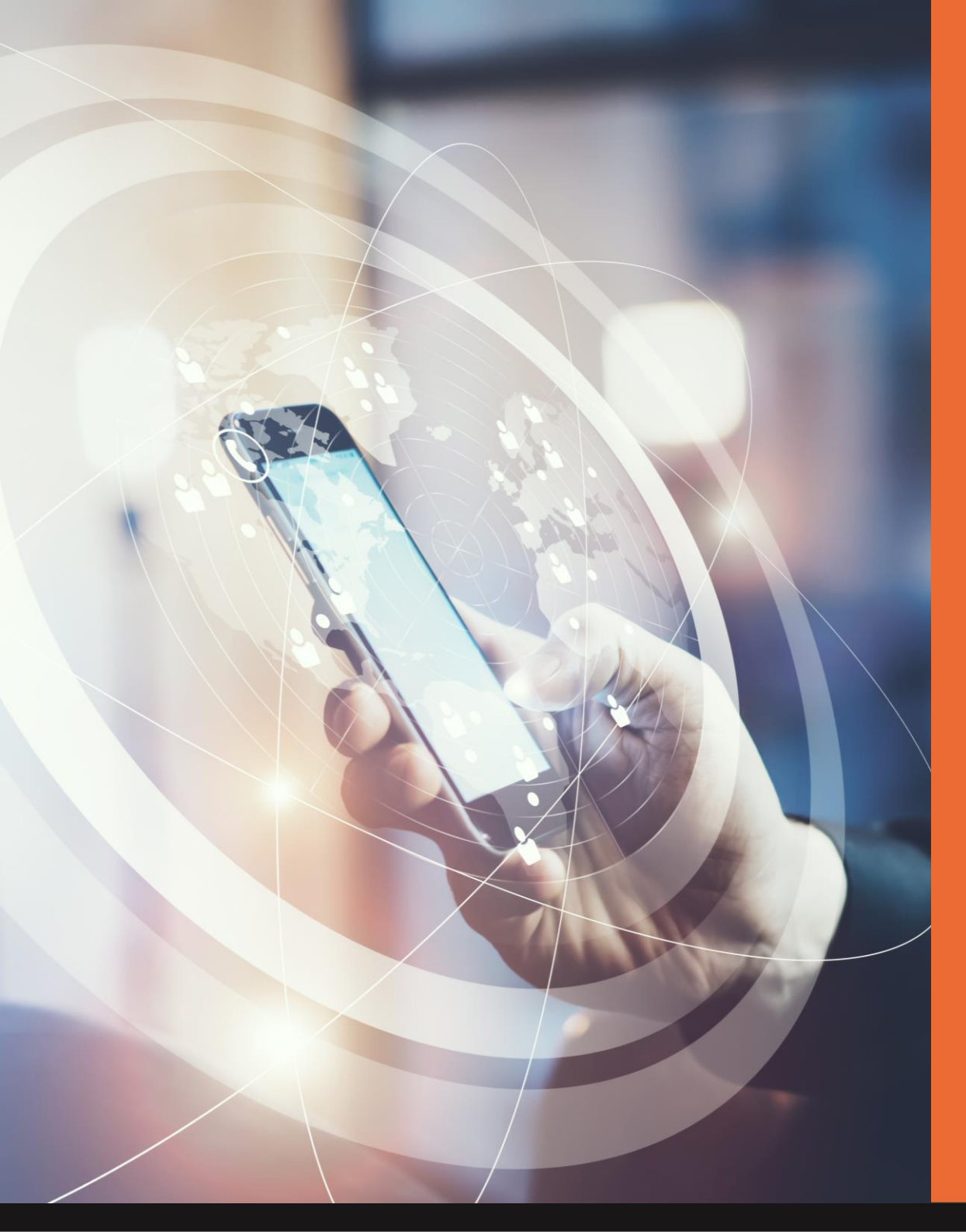

m

Mobi**Code** 

Reporting

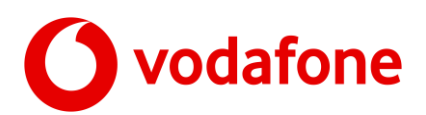

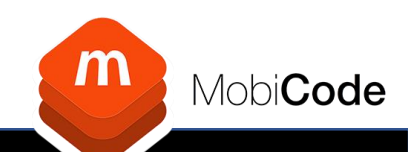

#### All Reporting and results are accessible from the home page

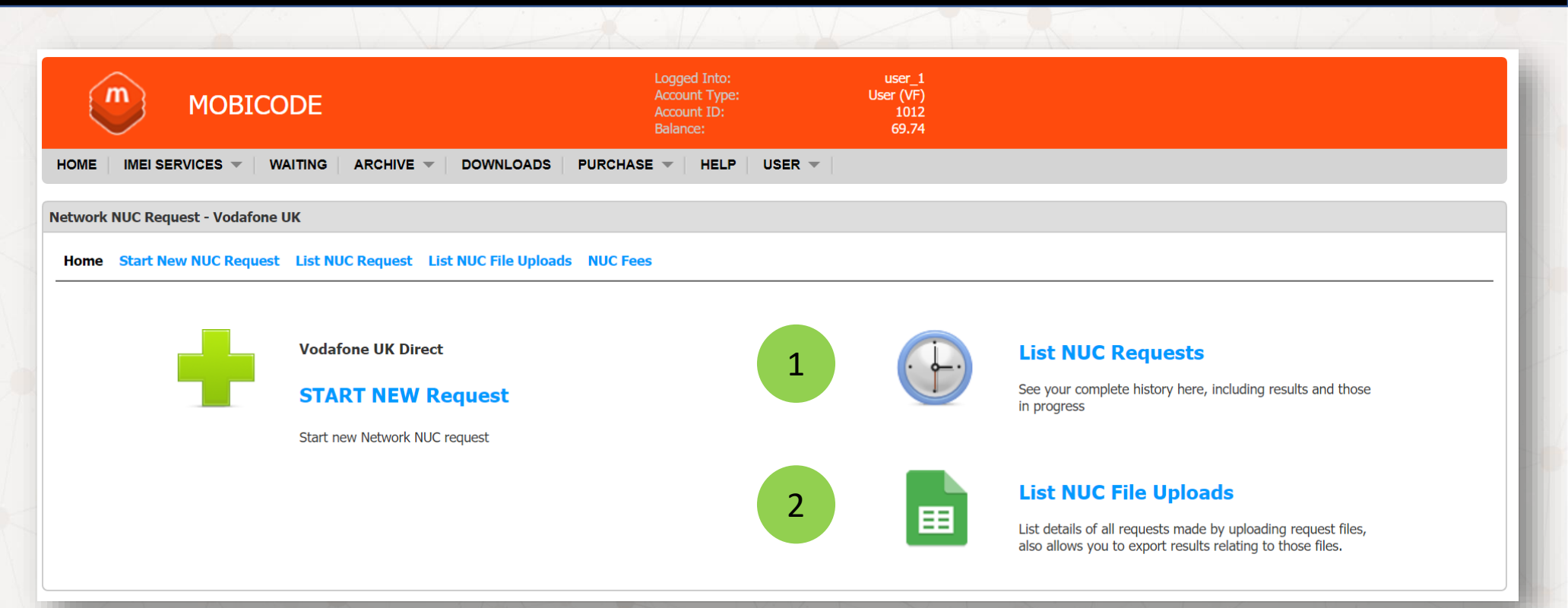

- 1. For reporting on IMEI numbers that were entered or pasted
- 2. For batch upload files (and to download NUC's in a batch)

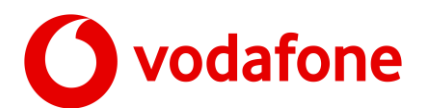

### **List NUC requests**

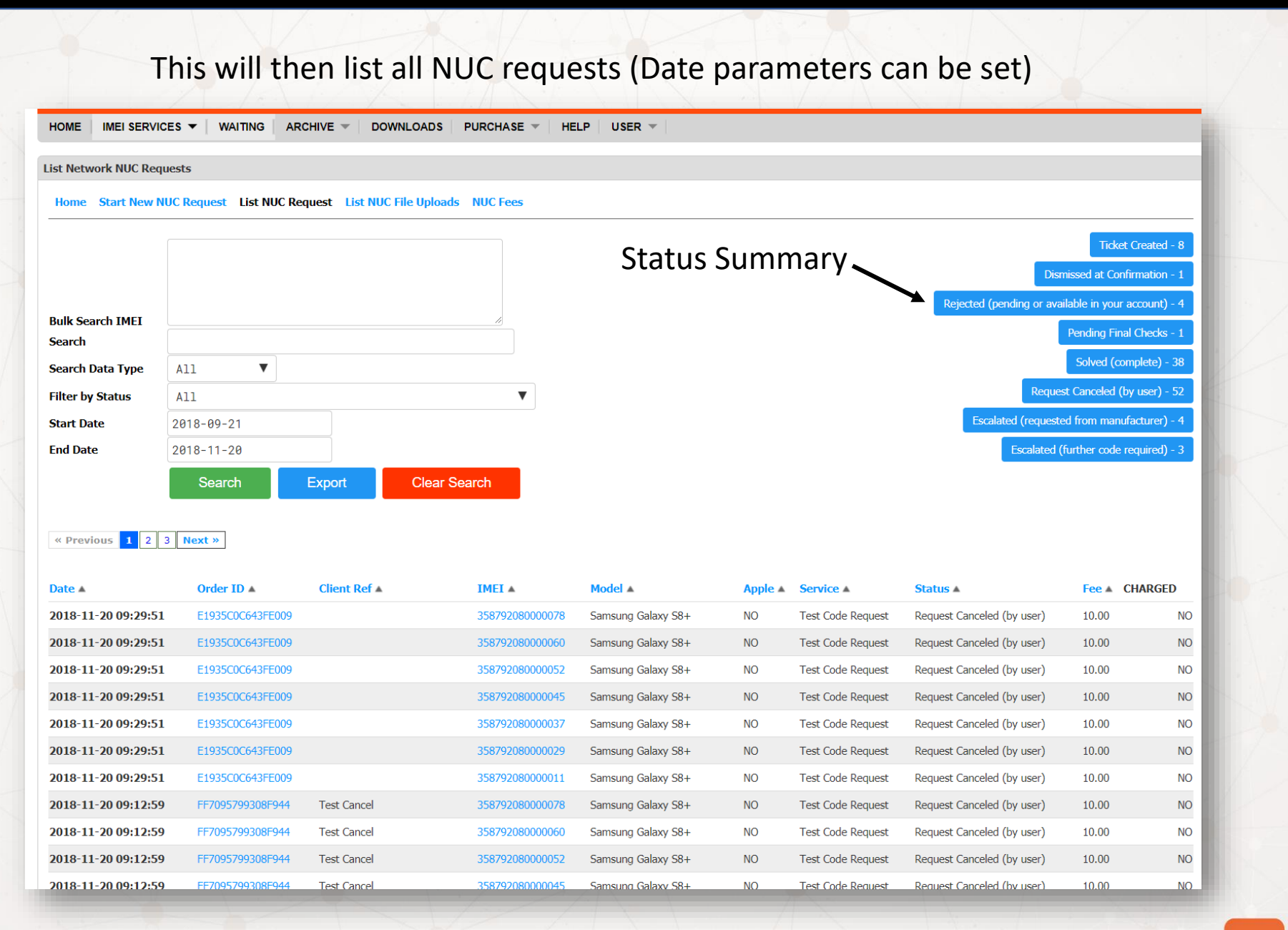

m

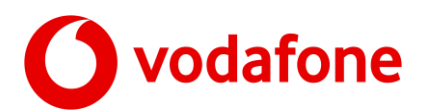

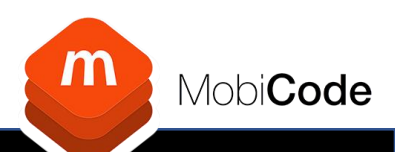

## View Network Unlock Requests (IMEI only)

### By selecting any IMEI from the previous slide you will open a full audit of activity

| Request Details  | Escalate Request Data Check Results                                          | Request Logs | User Ledger               | Status Explanations                     |
|------------------|------------------------------------------------------------------------------|--------------|---------------------------|-----------------------------------------|
| Request D        | etails                                                                       |              |                           | Request State 11 - Solved (complete)    |
| Requested        | 2018-11-20 06:10:38                                                          | Requ         | iest Status               | 11 - Solved (complete)                  |
| IMEI             | 353801069442626                                                              | State        | us Set                    | 2018-11-20 06:50:25                     |
| Make             | Samsung                                                                      | Requ         | iested By                 | 1012 - user_1                           |
| Model            | Galaxy S5                                                                    | Staff        | Member                    | NA                                      |
| Is Apple         | NO                                                                           | Grou         | р                         | NA                                      |
| Client Ref       | Test                                                                         | Orde         | er ID                     | C56950FB44122E25                        |
| Order ID         | C56950FB44122E25                                                             | Orde         | erID Count                | 1 of 4                                  |
| Service          | 1 - Test Code Request                                                        | NUC          | C <b>/Result</b> (network | unlock code)                            |
| Fee              | Fee Tier: B Fee: 10.00                                                       | CO           | DE1: MC-11e4b5            | 58635b4, CODE2: MC-63b7879c27ba, CODE3: |
| Ledger ID        | 13884084                                                                     | MC           | -b6ad56467292,            | , CODE4: MC-718a53da582d                |
| Black List Check | PASSED                                                                       |              |                           |                                         |
| Escalate Request | ESCALATE REQUEST<br>(requires further code, or have provided codes verified) |              |                           |                                         |
| Escalate Request | ESCALATION IN PROGRESS                                                       |              |                           |                                         |

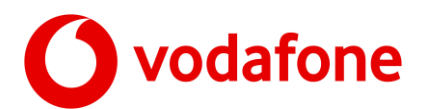

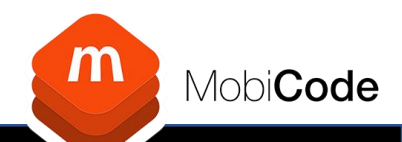

# View Network Unlock Requests (Status Explanations)

List of Request Status and their explanation

| Request Details Data Check Results Request Logs User Ledger                                                                                                    | Status Explanations                                                                                                    |
|----------------------------------------------------------------------------------------------------|----------------------------------------------------------------------------------------------------|
| Request Status Explanations                                                                                                    |                                                                                                    |
| Ticket Created                                                                                                    | Rejected (pending or available in your account)                                                                                                    |
| Initial status for all requests, your IMEI has passed verification and been identified along with any fee required for this request.                                                      | There is already a request on your account (or in your group) for this IMEI that is<br>being processed or has been delivered.                          |
| Invalid IMEI (rejected)                                                                                                    | Rejected (device blacklisted st1)                                                                                                    |
| The IMEI has failed verification, the IMEI may have failed the checksum<br>verification, or we we identified the TAC code as invalid.                                                     | The IMEI has been found to be blacklisted, the request can not continue.                                                                               |
| Dismissed at Confirmation                                                                                                    | Rejected (device blacklisted st2)                                                                                                    |
| An IMEI entered was deselected by the user at Confirmation stage, no further action will be taken                                                                                         | The Initia has been round to be blacklisted, the request can not continue.                                                                             |
| Request Canceled (by user)                                                                                                    | Rejected (locked to a different network)<br>Your device was found to be locked to a different Network, that the network you<br>requested the NUC from. |
| taken.                                                                                                    | Pending Final Checks                                                                                                    |
| Duplicate IMEI (rejected)                                                                                                    | Final Checks are in progress, prior to your NUC/Unlock being returned.                                                                                 |
| The IMEI was found to be a duplicate of an IMEI already recorded in this request,<br>no further action will be taken.                                                                     | Solved (complete)                                                                                                    |
| Request Confirmed                                                                                                    | Your NUC/Unlock request has been completed                                                                                                    |
| The User has confirmed they wish to process this ticket, the IMEI will now be<br>checked against our data sources and be black list checked, prior to the NUC<br>request being processed. | Not Available                                                                                                    |
| Pending Blacklist Check                                                                                                    |                                                                                                    |
| Data checks have been completed, the Blacklist check for this device is now being carried out.                                                                                            | Escalated (ventrication requested)<br>You have requested that the NUC/Unlock result to be verified.                                                    |
| Pending Processing                                                                                                    |                                                                                                    |
| Your NUC request is now being processed                                                                                                    |                                                                                                    |
| Escalated (requested from manufacture)                                                                                                    |                                                                                                    |
| Your NUC code was not available from local sources, your request has been escalated, and the NUC request is being directed to the manufacturer.                                           |                                                                                                    |

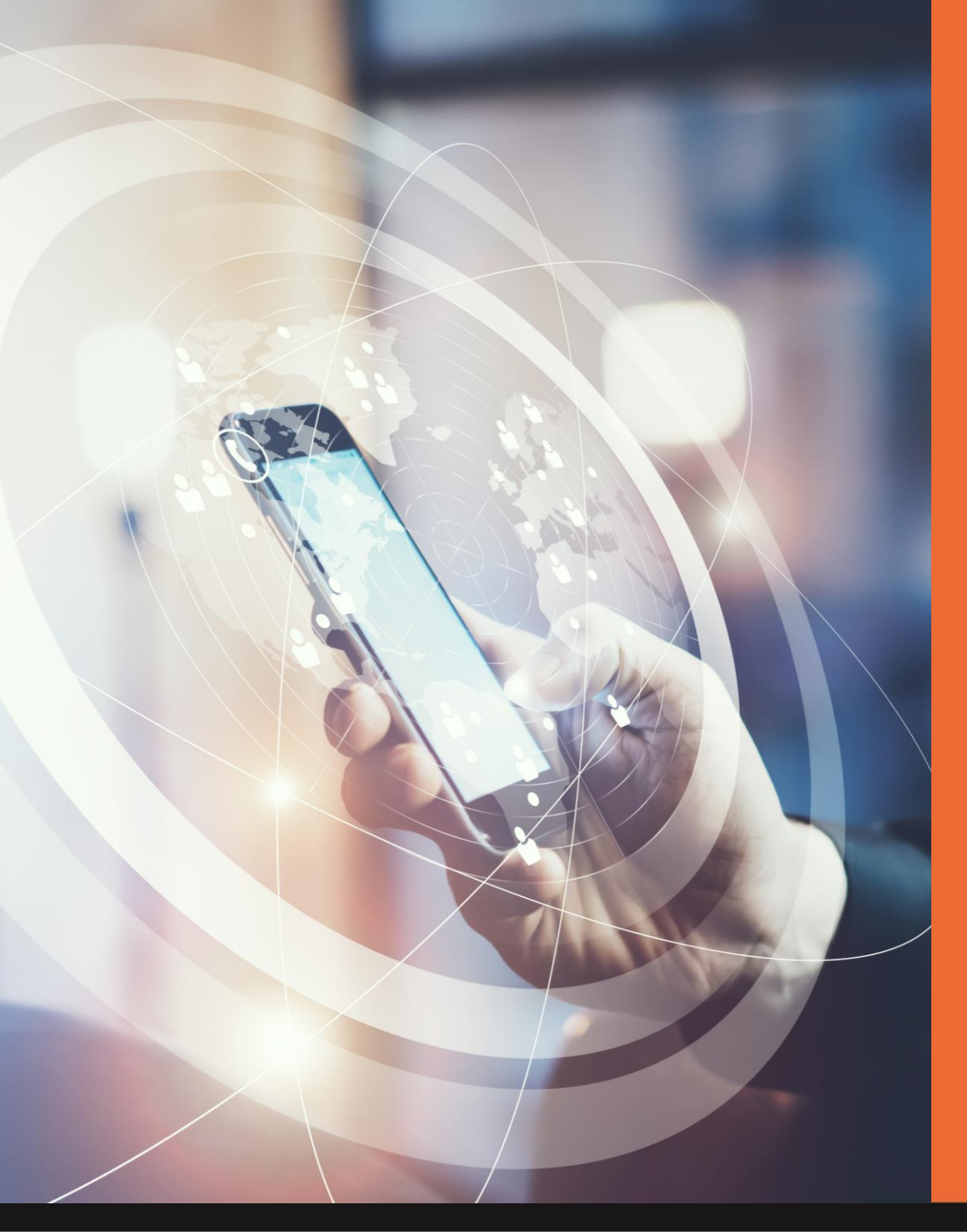

Mobi**Code** 

Escalations

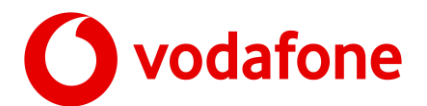

# **Escalation Requests**

If you have a query on a Network Unlock Request <u>AFTER</u> it has been completed you can escalate via the 'View NUC Requests Menu'

If an escalation is available on this IMEI then the escalate option will appear at the bottom of the window (Blue Text).

1. Escalate Request

1

| Request ID: DAF3663EF8           | 3656024 - IMEI: 351823 | 3104082979                              |                        |                                          |                                          |                                                                          |  |  |  |
|----------------------------------|------------------------|-----------------------------------------|------------------------|------------------------------------------|------------------------------------------|--------------------------------------------------------------------------|--|--|--|
| Request Details                  | Escalate Request       | Data Check Results                      | User Ledger            | User Ledger Help/FAQ                     |                                          |                                                                          |  |  |  |
| Escalate Request                 |                        |                                         |                        |                                          |                                          |                                                                          |  |  |  |
| Escalation Reason<br>Explanation | Please select          | <ul> <li>Only ap<br/>Devices</li> </ul> | plicable to Non-A<br>) | pple and Non-Google Devices (Code Locked |                                          |                                                                          |  |  |  |
|                                  |                        |                                         |                        | If the de<br>the unic                    | evice requires a f<br>ock, please use th | urther code to the ones provided to complete<br>is page to request them. |  |  |  |
|                                  | Request Esca           | lation                                  | li                     | These h<br>take up                       | ave to be reques<br>to 10 days to ret    | ted directly from the manufacturer and may<br>rurn them to you.          |  |  |  |
|                                  |                        |                                         |                        |                                          |                                          |                                                                          |  |  |  |
|                                  |                        |                                         |                        |                                          |                                          |                                                                          |  |  |  |
|                                  |                        |                                         |                        |                                          |                                          |                                                                          |  |  |  |
|                                  |                        |                                         |                        |                                          |                                          |                                                                          |  |  |  |
|                                  |                        |                                         |                        |                                          |                                          |                                                                          |  |  |  |
|                                  |                        | - 1. M. M.                              |                        |                                          |                                          |                                                                          |  |  |  |

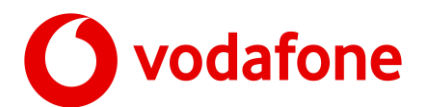

## **Escalation Requests**

To complete the escalation please follow the process below:

- 1. Select reason for escalation from the drop down list
- 2. Enter explanation for the escalation
- 3. Click 'Request Escalation' Button

| Request ID: DAF3663EF            | 8656024 - IMEI: 35182 | 3104082979         |              |                                                                                               |                                                                       |                                       |
|----------------------------------|-----------------------|--------------------|--------------|-----------------------------------------------------------------------------------------------|-----------------------------------------------------------------------|---------------------------------------|
| Request Details                  | Escalate Request      | Data Check Results | Request Logs | User Ledger                                                                                   | Help/FAQ                                                              |                                       |
| Escalate Reques                  | 3                     |                    |              |                                                                                               |                                                                       |                                       |
| Escalation Reason<br>Explanation | Please select         |                    |              | <ul> <li>Only applicable to Non-Apple and Non-Google Devices (Code Lo<br/>Devices)</li> </ul> |                                                                       |                                       |
|                                  |                       |                    |              | If the d<br>the unlo                                                                          | evice requires a further code to<br>ock, please use this page to requ | the ones provided to co<br>lest them. |
|                                  |                       |                    | 1            | These h<br>take up                                                                            | ave to be requested directly fro<br>to 10 days to return them to yo   | m the manufacturer an<br>u.           |
|                                  | Request Esca          | alation            |              |                                                                                               |                                                                       |                                       |
| -                                | 2                     |                    |              |                                                                                               |                                                                       |                                       |
|                                  | 5                     |                    |              |                                                                                               |                                                                       |                                       |
| 4                                |                       |                    |              |                                                                                               |                                                                       |                                       |
|                                  |                       |                    |              |                                                                                               |                                                                       |                                       |
|                                  |                       |                    |              |                                                                                               |                                                                       |                                       |
|                                  |                       | 1.1                |              | 17                                                                                            |                                                                       |                                       |

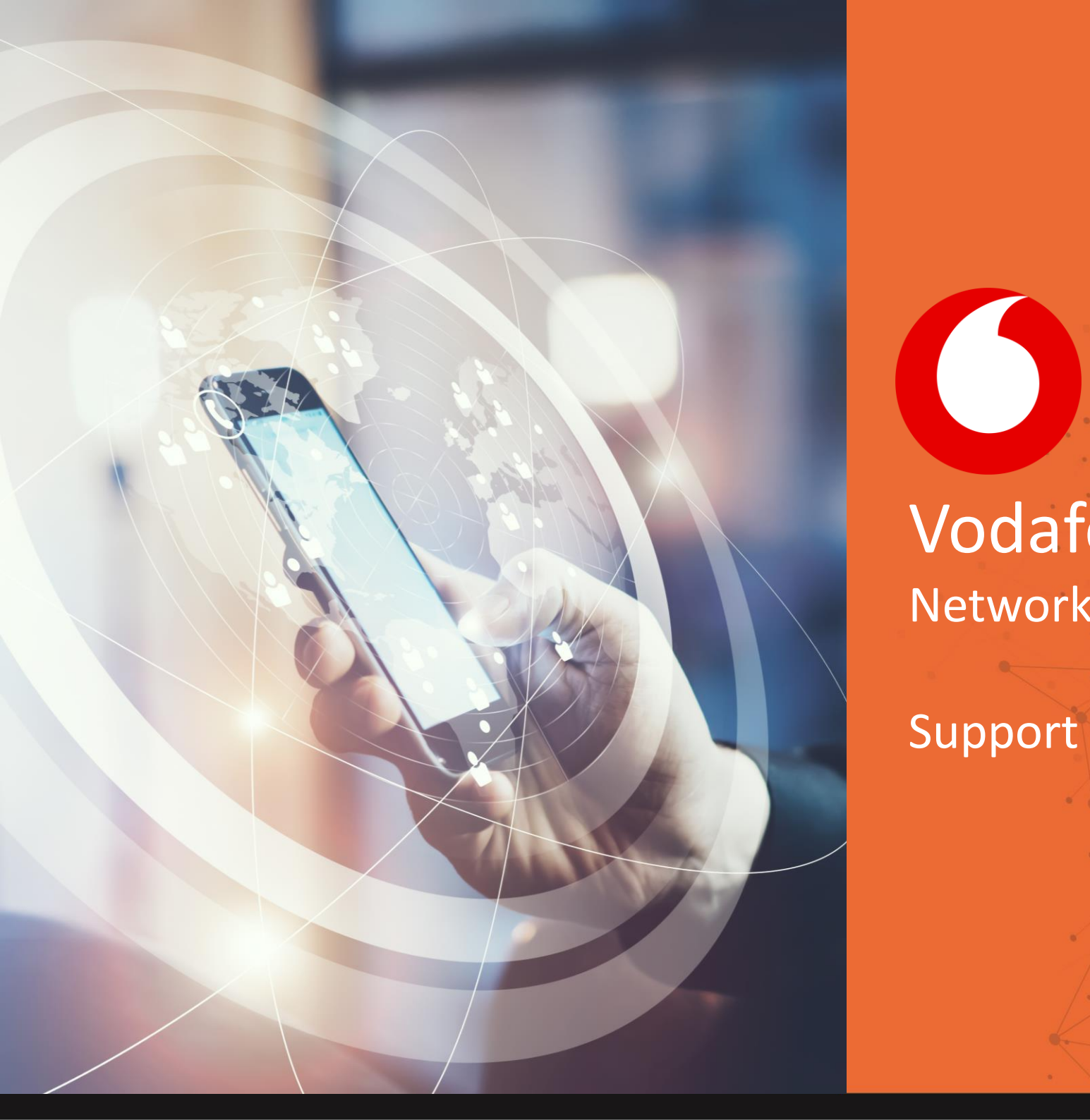

Mobi**Code** 

m

Support

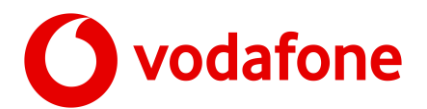

### Support

To access our support network, you will need to create an account on our online help desk.

(You will also find a contact number here that operates Mon-Fri 9am-5pm except Bank Holidays)

### https://mobicode.freshdesk.com

Once you have created an account you will be able to

- 1. Search Knowledge Base
- 2. Submit & View Support Tickets

Ticket Support is available as follows:

- Mon-Sun 9am-5pm (GMT)
- 4 hr response time
- (Excluding UK Public Holidays)

| lome       | Solutions     |            |   |   |
|------------|---------------|------------|---|---|
| ogin t     | o the sup     | port porta | I |   |
| nter the d | letails below |            |   |   |
|            |               |            |   | _ |

| Enter your search term here          | SEARCH Deck ticket statu                  |  |  |  |  |  |
|--------------------------------------|-------------------------------------------|--|--|--|--|--|
| Knowledge base                       | 2                                         |  |  |  |  |  |
| FAQ                                  |                                           |  |  |  |  |  |
| General (2)                          | Mobi10 (10)                               |  |  |  |  |  |
| 🔰 I've forgotten my login details    | Where are my Mobi10 login details?        |  |  |  |  |  |
| 🔰 I've forgotten my password details | 💓 My Mobi10 login details aren't working? |  |  |  |  |  |
|                                      | My Mobi10 licence key isn't active?       |  |  |  |  |  |

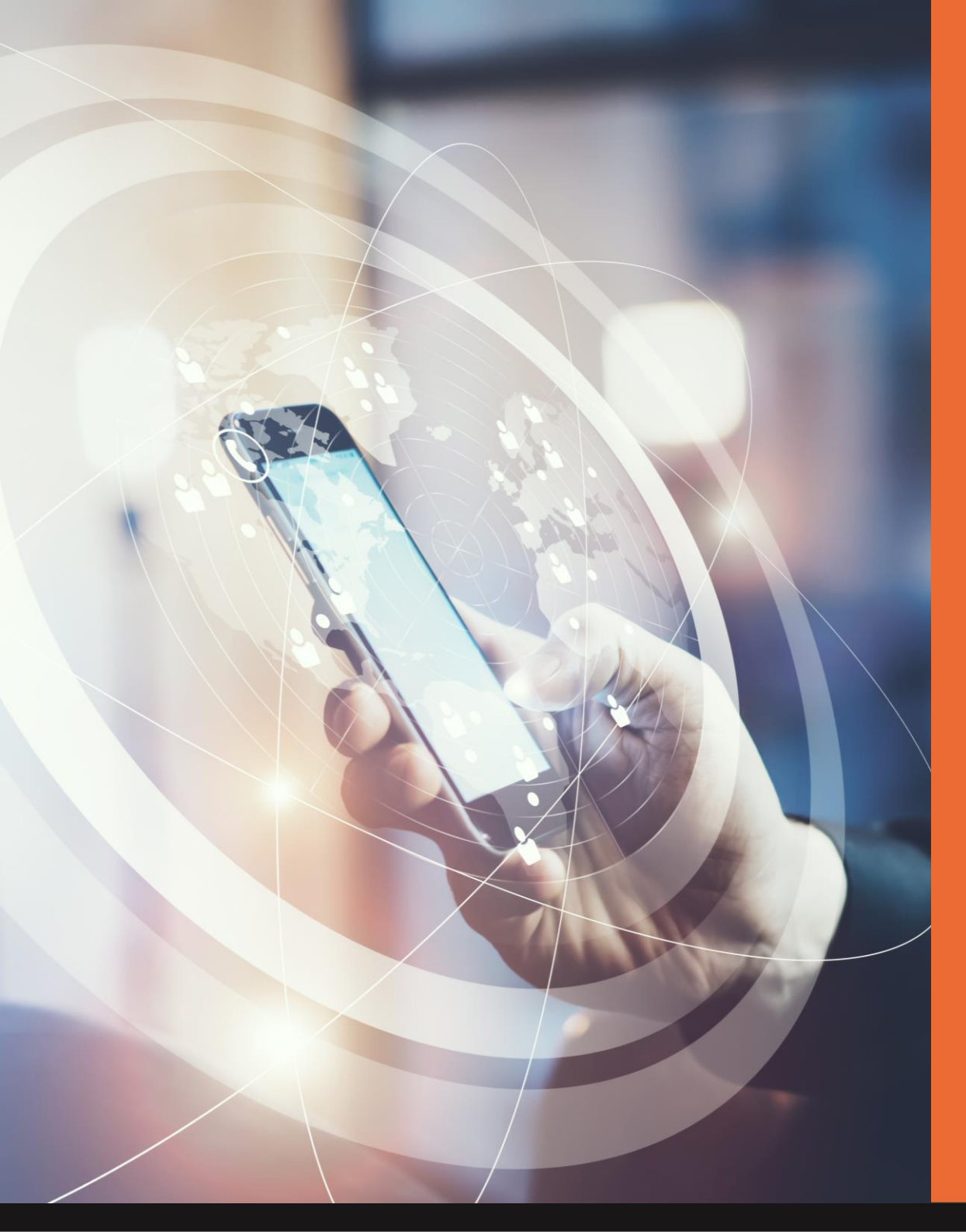

Mobi**Code** 

Network Unlock Request Fees

**O**vodafone

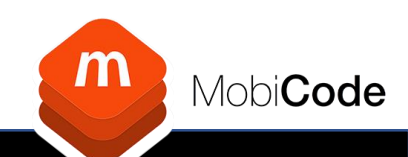

### **Network Unlock Request Fees**

#### NUC Fees

Home Start New NUC Request List NUC Request List NUC File Uploads NUC Fees

#### Vodafone UK NUC Fees

Devices are identified from the IMEI during the request process. You will then be presented with the total fee for all IMEIs and the individual fee for each IMEI submitted before you confirm the request.

| Make  | Model         | Band | Fee   | Tier                            |
|-------|---------------|------|-------|---------------------------------|
| Apple | iPhone Xr     | E    | 50.00 | Unlock Tier 5 (Flagship models) |
| Apple | iPhone Xs     | E    | 50.00 | Unlock Tier 5 (Flagship models) |
| Apple | iPhone Xs Max | E    | 50.00 | Unlock Tier 5 (Flagship models) |
| Apple | iPhone 8      | E    | 50.00 | Unlock Tier 5 (Flagship models) |
| Apple | iPhone 8 Plus | E    | 50.00 | Unlock Tier 5 (Flagship models) |
| Apple | iPhone X      | E    | 50.00 | Unlock Tier 5 (Flagship models) |
| Apple | iPad Pro 9.7  | D    | 30.00 | Unlock Tier 4 (Premium device)  |
| Annle | iPhone 7      | D    | 30.00 | Unlock Tier 4 (Premium device)  |

## 1. Click the NUC Fees Menu

- 2. You will be presented with the list of Fee Tiers and related models
- 3. All Fees will be identified during the request/order process

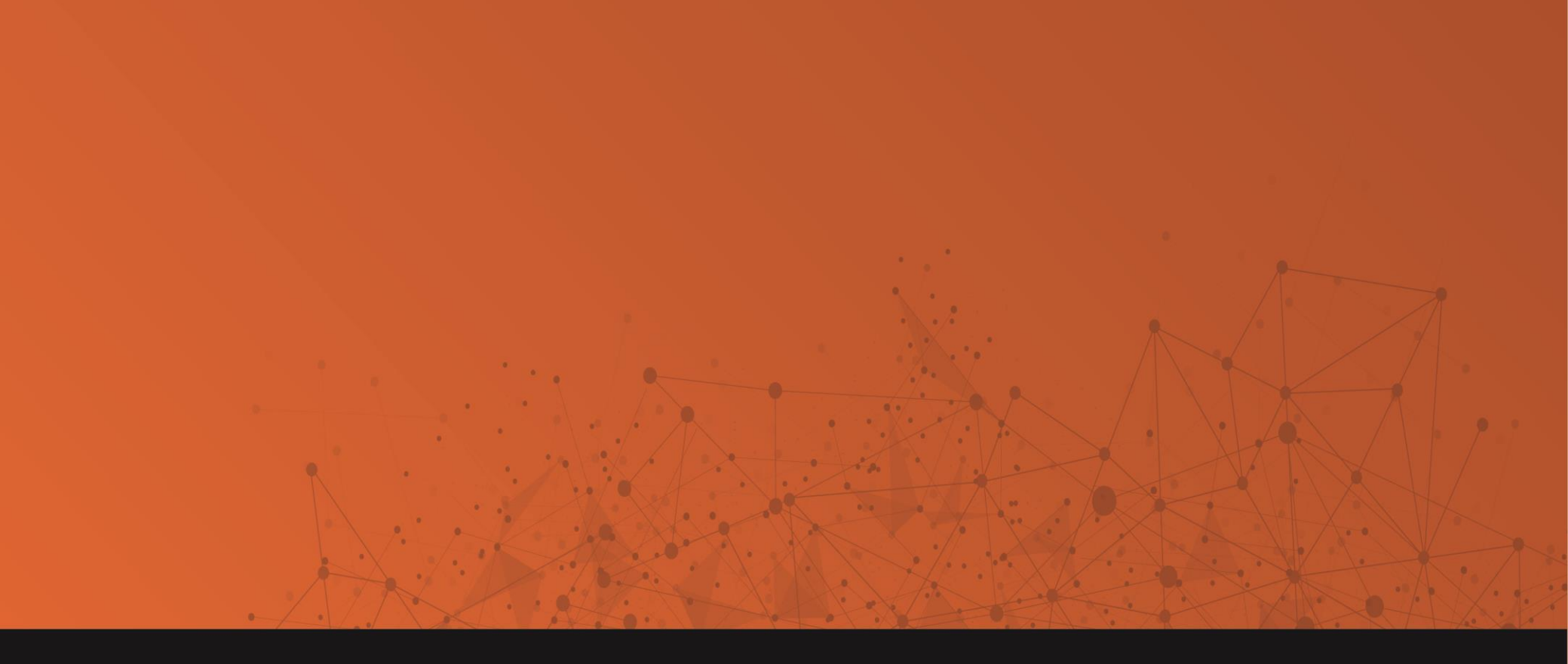

![](_page_29_Picture_1.jpeg)

UNIT 4, EASTCOTE INDUSTRIAL ESTATE, FIELD END RD, RUISLIP HA4 9XG

E: info@mobicode.co.uk W: www.mobicode.co.uk